#### How to verify Banner and Lobomart Approval Queue's

### • Verify Banner Approval Queues

- My Reports
- o All Campus Reports
- Select FMRFAQR Finance Approval Queue Inquiry Report
- Select your Organization
- Select All for Queue ID
- o Select All for Approver's Net ID
- Select Display Output
  - It is automatically selected to PDF.
- This will run a report with all the approval queues for your ORG.

|                                       |              | _                           | _          | _          |       |                  |  |  |
|---------------------------------------|--------------|-----------------------------|------------|------------|-------|------------------|--|--|
| Finance Approval Queue Inquiry Report |              |                             |            |            |       |                  |  |  |
|                                       |              |                             |            |            |       |                  |  |  |
| BANNER                                |              |                             |            |            |       |                  |  |  |
| ORG                                   |              |                             | APPROVER'S |            | QUEUE | QUEUE            |  |  |
| CODE                                  | QUEUE ID     | QUEUE TITLE                 | NET ID     | NAME       | LEVEL | AMOUNT           |  |  |
| XXXA                                  | 1719         | XXXA FINANCE TRANSACTIONS   | llobo      | Louie Lobo | 20    | \$999,999,999.99 |  |  |
|                                       |              | XXXA FINANCE TRANSACTIONS   | LucyLobo   | Lucy Lobo  | 20    | \$999,999,999.99 |  |  |
|                                       |              | XXXA FINANCE TRANSACTIONS   |            |            | 20    | \$999,999,999.99 |  |  |
|                                       |              | XXXA FINANCE TRANSACTIONS   |            |            | 20    | \$999,999,999.99 |  |  |
|                                       |              | XXXA FINANCE TRANSACTIONS   |            |            | 20    | \$999,999,999.99 |  |  |
|                                       |              | XXXA FINANCE TRANSACTIONS   |            |            | 20    | \$999,999,999.99 |  |  |
|                                       |              |                             |            |            |       |                  |  |  |
| Page 1                                | of 1 Date/Ti | me: 06/07/2023 11:58AM Vers | sion 1.1   |            |       |                  |  |  |
|                                       |              |                             |            |            |       |                  |  |  |

Note: If the approval Queue is incorrect you will need to submit an approval Queue maintenance form to FSM.

#### How to verify Chrome River Approval Queue's

- Visit chromeriver.unm.edu
  - o Select Approval Groups from the Department Resources Tab

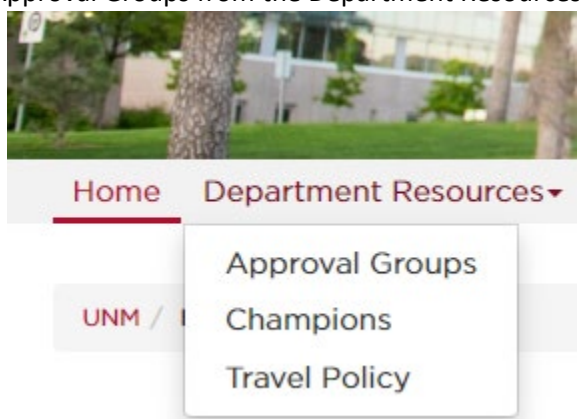

• Select Approval Groups as of (Most current Month)

# Approval Groups

## Approval Groups as of 5/25/2023

- Filter excel approval group listing by "Level 5 Org" for your department
- Verify Chrome River Approval Queue